# **Student Instruction Sheet for Naviance**

- ✓ Log on to: <u>https://student.naviance.com/tchs</u>
- ✓ Enter your user name (your email address) and password.

(If you forgot your password, indicate and you will receive a new password by email within a few minutes. You will then be able to create your own password.)

Once you are successfully logged on, you will see a welcome screen.

- ✓ Click Colleges
- ✓ Click Colleges I am applying to

## Match your Common App

At this point, you may see a large blue shaded box asking you to match your common application. By matching Naviance with the Common Application you are allowing the two systems to interact with each other. You should only complete this if you are using the Common Application.

If you are having problems completing the matching step, see your guidance counselor. Some reasons your Common App doesn't match up:

- Errors in birthdate, name or email
- You haven't completed the FERPA waiver and authorization section on the Common App.

\*\*A note about the FERPA form, it is advised that you waive your rights to see your recommendation letters and forms.

You will only have to complete the Common App matching process one time. If you are not using a common application, you can by-pass this step by clicking "not needed" in the bottom right corner of the blue box. If you decide later that you will be using a common application, you will have the opportunity to match your Common App.

#### **Requesting your Transcript**

After you have matched the Common App or have clicked "not needed", to add colleges you are applying to and to request transcripts complete the following steps:

- ✓ Click Add to this list.
- ✓ Click Look up.
- ✓ Select your college.
- Click Regular Decision. From this point you will see a list of deadline options. Pick the option you are using.
- ✓ Click I have submitted my application.
- ✓ Click Request Transcript
- ✓ Scroll down and select Add Colleges.
- ✓ On the next screen, under How are you applying, select how you will be submitting your application.
- ✓ Scroll down and select **update applications** to submit.
- ✓ On the next screen, click request transcripts (under Colleges I'm Applying To heading)
- Click add request.

# Important: After you submit the transcript request on Naviance, follow up with an email or visit to your counselor!

## **Requesting Teacher Recommendations**

After you have added a college to your "Colleges I'm applying to" list, you may request teacher recommendations through Naviance. NOTE: Many of you have already requested this of your teacher in person, by completing this step, teachers will receive a reminder and a link to your request.

- ✓ Click Colleges tab.
- ✓ Select Letters of Recommendation.
- ✓ Click Add Request Tab on the top right
- ✓ Select the teacher
- ✓ Select all current and future colleges I add to my *colleges I'm applying to list*. (Note how many letters are allowed for each college—it varies from college to college.)
- ✓ Include a personal note in the space provided
- ✓ Submit request